## 省职称评审系统二级单位操作方法

**1**. 单位登录网址: <u>https://ggfw.rst.hunan.gov.cn/neaf-ui/#/login</u>,用之前注册好的账号密码登录。

| 湖南省人力资源和社会保障厅<br>HUNANSHENGRENUZIYUANHESHEHUIBAOZHANGTING |                                           |                            |
|-----------------------------------------------------------|-------------------------------------------|----------------------------|
|                                                           |                                           |                            |
|                                                           | 单位登录<br><sup>单位账号登录</sup>                 | 日码登录》 <b>飞</b> 。<br>CA账户登录 |
| 湖南人位公共服务                                                  | 请输入验证吗                                    | DCYR                       |
| 湖南省                                                       | <ul> <li>记住我的用户名</li> <li>地回应码</li> </ul> | 登录<br>还没有账号? 注明新账号         |
|                                                           | 登录问题反馈                                    | 上"又有來亏: /上加利效亏<br>注册操作视频   |

 2. 选择左边的"人才人事" → "职称评审系统" → "所在单 位初审"。

|   | 湖南省人力资        | 源和ネ | 会保障服务平   | 台          |           |             |            |                          |              |            |    |       |     | <b>2</b> # | ]华 - 吉 | 首大学 |
|---|---------------|-----|----------|------------|-----------|-------------|------------|--------------------------|--------------|------------|----|-------|-----|------------|--------|-----|
|   | (2) 关键字提表前关   |     |          |            |           |             |            |                          |              |            |    | C     |     |            | Q 6    | G   |
| H | 40八八9871230天中 |     |          |            |           |             |            |                          |              |            |    |       |     |            |        |     |
|   | 因 人才人事        | ^   | * 状态 (符  | 审核         |           |             | 申报时间 🗐 调选择 | 时最好问                     |              |            | 姓名 | 相论入线名 |     |            |        |     |
|   |               |     |          |            |           |             | 0 10       | Q (103)                  |              |            |    |       |     |            |        |     |
|   |               |     | 个人信息初审列表 |            |           |             |            |                          |              |            |    |       |     |            |        |     |
|   |               |     | 11.8     | 中国政府       | 修由组构      | RIGRIG      | 山橋建委       | 10月中時日本                  | <b>由将用</b> 加 | 出版的目       |    |       | 10. | PF .       |        |     |
|   |               |     | ATT .    | 4410040100 | 25 00 000 | ++-10(031+3 | HIDOLOG    | 104-10120204             | HITSCUSIES   | HITOCAECHS |    |       | 14  |            |        |     |
|   |               |     |          |            |           |             |            |                          |              |            |    |       |     |            |        |     |
|   |               |     |          |            |           |             |            |                          |              |            |    |       |     |            |        |     |
|   |               |     |          |            |           |             |            | -                        |              |            |    |       |     |            |        | Ŀ   |
|   |               |     |          |            |           |             |            | EP.                      |              |            |    |       |     |            |        | >   |
|   |               |     |          |            |           |             |            | EQ.                      |              |            |    |       |     |            |        |     |
|   | 职称评审系统        | ~   |          |            |           |             | 4          | 查到做得!                    |              |            |    |       |     |            |        |     |
|   |               | _   | 1        |            |           |             |            | TELEVISION IN CONTRACTOR |              |            |    |       |     |            |        |     |
|   | 所在甲位初审        |     |          |            |           |             |            |                          |              |            |    |       |     |            |        |     |

3. "状态选项"里选择待审核。

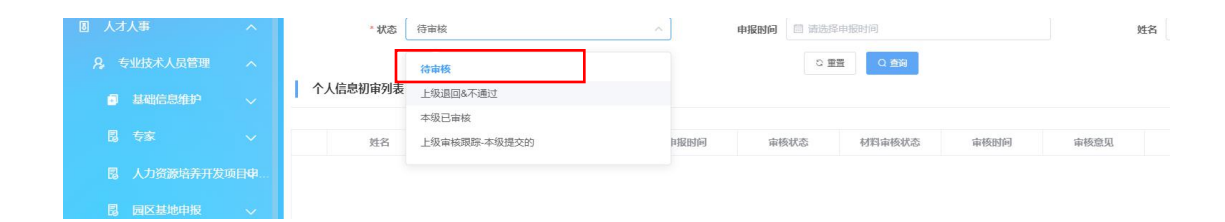

4. 出现待审核人员列表,在"操作"下边可点击审核,审核有三个选想"通过","不通过","退回"。"通过"就是通过,"不通过"就这个人的申报已经结束,如需要修改必须申报人重新申报,"退回"就是将申报信息退回到申报人进行修改。

5. 审核通过后需要进行 5 个工作日的公示,选择"所在单位公示"点击"新增"。

| 湖南省人力资源和  | 和社 | 会保   | 障服务平台            |             |            |      |       |             |      |     | - 吉首大<br>- 二 |
|-----------|----|------|------------------|-------------|------------|------|-------|-------------|------|-----|--------------|
| 输入关键字搜索菜单 |    | ♠ 首页 | 所在单位初审 所在        | 五单位申报公示 × + |            |      |       |             |      |     |              |
|           |    |      | <b>年度</b> 📋 清洗部年 | 度           |            |      |       |             |      |     |              |
|           |    | 公示器  | 数据列表             |             |            |      | ◎ 新潮  |             |      |     |              |
|           |    |      | 年度               | 发文时间        | 单位公示起始日期   | 公示天数 | 单位联系人 | 单位联系电话      | 公示状态 | В   | ette:        |
|           | a  | 1    | 2023             | 2023-09-21  | 2023-09-21 | 5    | 间华    | 18474319005 | 是    | 8.2 | 示详情          |
|           |    | 2    | 2023             | 2023-10-08  | 2023-09-24 | 5    | 同华    | 18474319005 | 2    | 8 % | 示详情          |
|           |    |      |                  |             |            |      |       |             |      |     |              |
|           |    |      |                  |             |            |      |       |             |      |     |              |
|           |    |      |                  |             |            |      |       |             |      |     |              |
|           |    |      |                  |             |            |      |       |             |      |     |              |
| 所在单位初审    |    |      |                  |             |            |      |       |             |      |     |              |
| 所在单位申报公示  |    |      |                  |             |            |      |       |             |      |     |              |
| 单位推荐上报    |    |      |                  |             |            |      |       |             |      |     |              |

6. 填写好"单位联系人","单位联系电话","单位公示开始时间","公示(工作日)天数",勾选需要公示人员名单后选择"保存"。

| 新增  |               |                       |       |              |         |          |            | ×             |  |  |  |  |
|-----|---------------|-----------------------|-------|--------------|---------|----------|------------|---------------|--|--|--|--|
|     | * 年度          | 2023                  | *发文时间 | ☐ 2023-10-17 |         | * 公示单位名称 | 吉笛大学       |               |  |  |  |  |
| _   | * 单位联系人       | <b>单位联系人</b> 请输入单位联系人 |       |              | 请输入单位联系 | 电话       | * 单位公示开始日期 | 目 请选择单位公示开始日期 |  |  |  |  |
| * 公 | 示(工作日)天数      | 请输入公示(工作日)天数          |       |              |         |          |            |               |  |  |  |  |
| 公司  | 示人员列表         |                       |       |              |         |          |            |               |  |  |  |  |
|     |               | 姓名                    | 证件号码  | 出生           | 日期      | 参加工作日期   | 公示结果       | 操作            |  |  |  |  |
|     |               |                       |       |              |         |          |            |               |  |  |  |  |
|     | 未過到政調!        |                       |       |              |         |          |            |               |  |  |  |  |
|     |               |                       |       |              |         |          |            |               |  |  |  |  |
|     | × \$48 < 0.07 |                       |       |              |         |          |            |               |  |  |  |  |

7. 公示时间结束后,点击"公示详情",公示通过人员点击"公示结果保存",选择"通过""保存""确定"后可以在公示结果下边看到 "通过"。

 $\times$ 

| *发文时间    | 2023-09-21  |            | * 公示单位名称   | 吉首大学            |  |  |  |  |  |
|----------|-------------|------------|------------|-----------------|--|--|--|--|--|
| * 单位联系电话 | 18474319005 |            | * 单位公示开始日期 | 2023-09-21      |  |  |  |  |  |
|          |             |            |            |                 |  |  |  |  |  |
| ШA       | C 110       | 会加丁作口期     | 公元社田       | 122.04-         |  |  |  |  |  |
| 1979-    | 07-29       | 2007-07-01 | 四小四来       | 141F            |  |  |  |  |  |
| 1975-    | 11-13       | 1999-07-01 | 通过         | Q 查询洋情          |  |  |  |  |  |
| 1975-    | 01-12       | 1996-06-01 |            | 目 公示结果保存 Q 查询详情 |  |  |  |  |  |
| 1986-    | 07-15       | 2012-07-01 |            | 目 公示结果保存 Q 查询详情 |  |  |  |  |  |
| 1982-    | 06-08       | 2009-07-01 |            | 目公示结果保存 Q 查询详情  |  |  |  |  |  |

8. 选择"单位推荐上报""查询",看到待推荐人员名单,点击"推荐上报。

| 湖南省人力资源和社 | 十会(星) | 暗服冬亚 <del>。</del> | <b>≙</b> |            |      |      |            |        |           | -             | 4   | 吉首大学  |
|-----------|-------|-------------------|----------|------------|------|------|------------|--------|-----------|---------------|-----|-------|
|           | ★首页   | 所在单位初审            | 所在单位申报公示 | 单位推荐上报 * • |      |      |            |        | Q         | <u></u> С     |     | ≜ C   |
|           |       | 年度 日清             | 选择年度     |            |      |      |            |        |           |               |     |       |
|           |       |                   |          |            |      |      |            |        |           |               |     |       |
|           | 单位推   | <b>持管理列表</b>      |          |            |      |      |            |        |           |               |     |       |
|           |       | 姓名                | 出生日期     | 申报年度       | 是否破格 | 审核状态 | 审核时间       | dition |           | 操作            |     |       |
|           | 1     |                   |          |            | 香    | 审核通过 | 2023-09-21 |        | ◎ 独荐上版    | <b>b</b> 查看相件 | 0 🖬 | 的判情   |
|           |       |                   |          |            |      |      |            |        |           |               |     |       |
|           |       |                   |          |            |      |      |            |        |           |               |     | 1     |
|           |       |                   |          |            |      |      |            |        |           |               |     |       |
|           |       |                   |          |            |      |      |            |        |           |               |     |       |
|           |       |                   |          |            |      |      |            |        |           |               |     |       |
|           |       |                   |          |            |      |      |            |        |           |               |     |       |
| 所在单位申报公示  |       |                   |          |            |      |      |            |        |           |               |     |       |
|           |       |                   |          |            |      |      |            | # 1    | \$ 08.5 v | 6 1           | > 8 | 122 1 |

## 9. 在选择上级单位里面选择"吉首大学","保存"即可。

| 审核         |       |                          |                                                                                                    |  | × |
|------------|-------|--------------------------|----------------------------------------------------------------------------------------------------|--|---|
| 选择上级单位     |       |                          |                                                                                                    |  |   |
| 0 <b>1</b> | 在这里一, | 41918804462844<br>点要选择吉首 | 行大学                                                                                                    |  |   |
|            |       | × 英组                     | <ul> <li>≪ &amp;#&lt;/li&gt; &lt;/ul&gt;&lt;/th&gt;&lt;th&gt;共1条 10%页 ∨ &lt;&lt;/th&gt;&lt;th&gt;1 &gt; 前往 1 页&lt;/th&gt;&lt;/tr&gt;&lt;/tbody&gt;&lt;/table&gt;</li></ul> |  |   |